# Manuál SS Pán Perníček

## **Ivana Varhaníková**

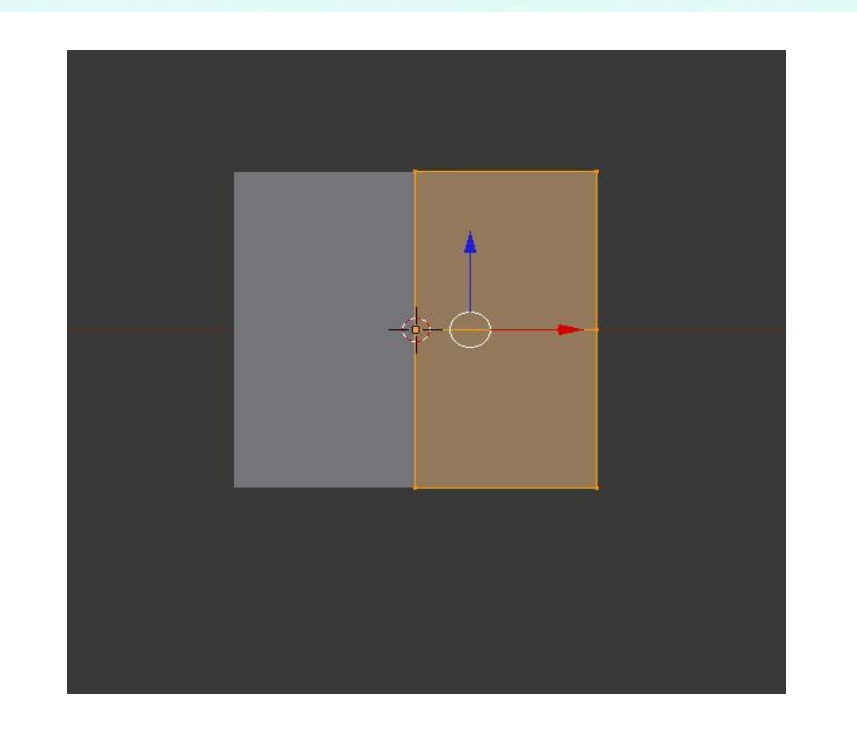

### *Vytvorenie modelu:*

- 1. nastavíme pohľad spredu (**1** na numerickej klávesnici)
- 2. otvoriť editovací mód (**tabulátor**)
- 3. W vybrať **subdivide** (prerozdeliť )
- 4. A, odznačiť všetky body, cez B vybrať jednu krajnú stenu (akokeby spraviť štvorec myškou ponad nich)
- 5. **A** vyberieme všetky body
- 6. Add modifiers Mirror (Ikonka vpravo v menu 🖉 ) (Obr 1)
- 7. A odznačiť všetko, vybrať z pravej časti horné bočné plochy pomocou B
- 8. E + klik myškou keď chceme zastaviť extrudovať ruku po lakeť, následne po dlaň
- 9. A odznačiť všetko, vybrať z pravej časti spodné plochy pomocou B

10. E + klik myškou keď chceme zastaviť– extrudovať nohu po koleno, pomocou G posunúť doprava, Ďalej extrudovať po chodidlo (Obr 2)

11. prepnúť sa do object mode (tabulátor) a apply modifiers (inak sa nám nevykoná a budeme mať polovicu panáčika)

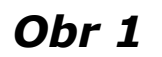

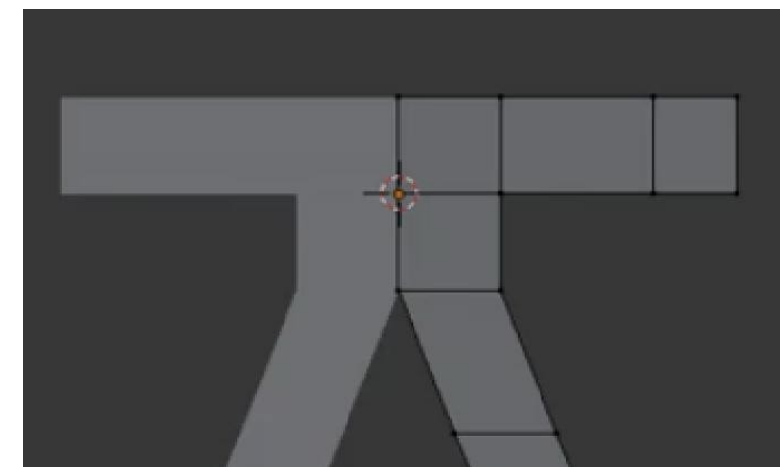

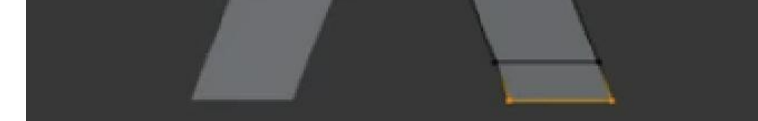

Obr 2

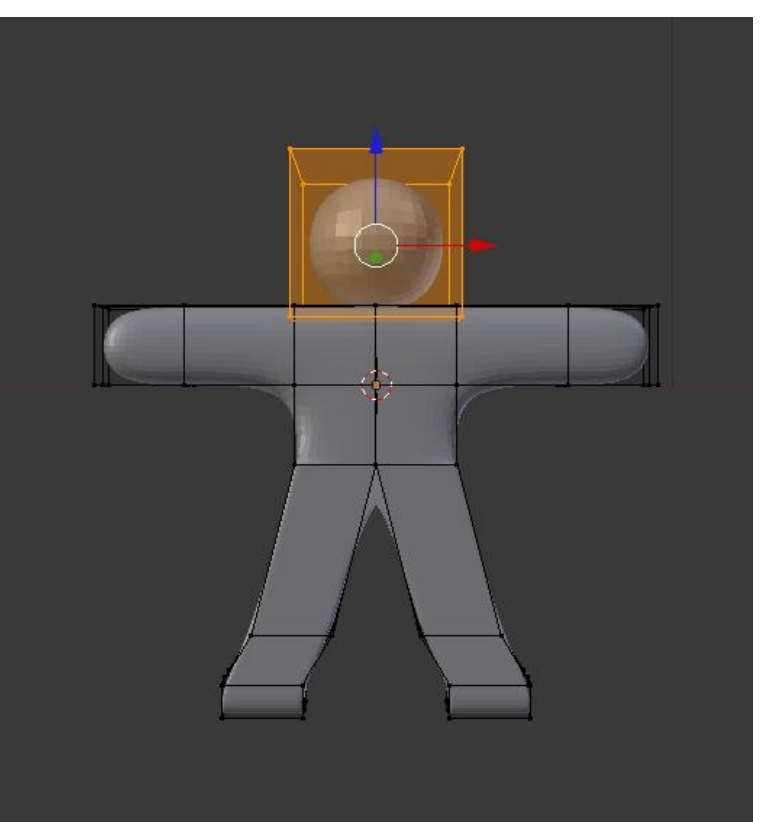

Obr 3

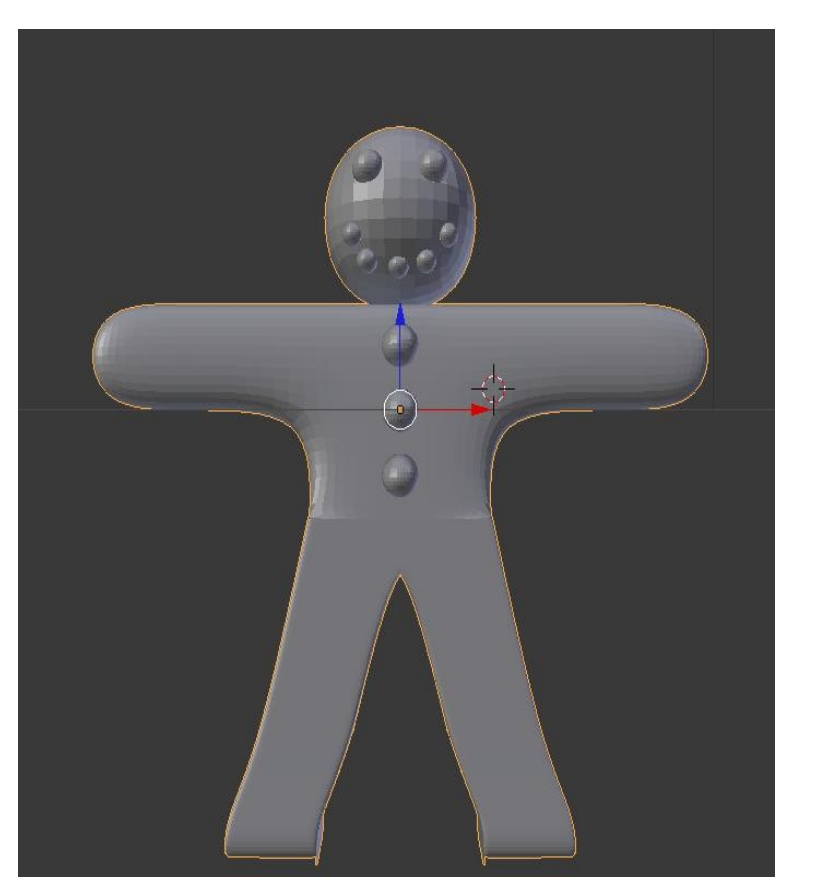

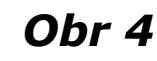

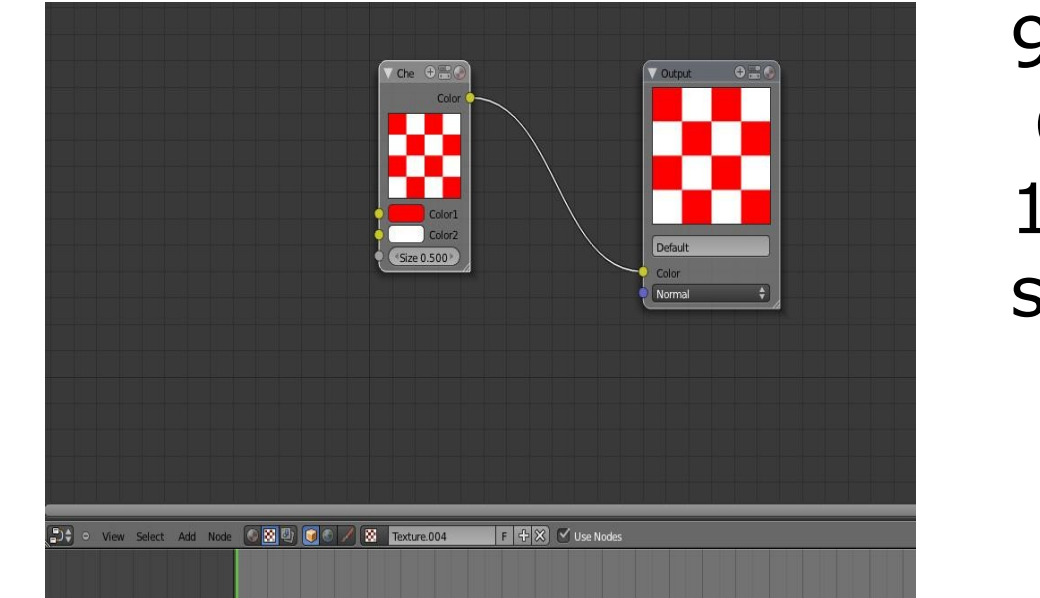

12. späť do edit mode (tabulátor)

13. pridať kocku (Add- Mesh- Cube) naškálovať ju aby sedela ako hlava panáčika (Sškálovanie, G – posúvanie, R- otáčanie)

14. Add modifiers – Subdivision Surface, View =3, Apply(v object mode) zaoblenie hrán panáčika (Obr 3)

- 15. bočný pohľad (Na numerickej klávesnici **3**), zúžiť panáčika **Sy**
- 16. vložiť guľu (Add- Mesh- UV Sphere) zmenšiť a umiestniť ako oko

17. pomocou Shift D zdvojiť a v pravom hornom rohu pracovnej plochy kliknúť na + a v nastaveniach location nastaviť identické pre všetky 3 akurát y v jdnom záporné. 18. Podobným spôsobom spraviť ústa a gombíky (Obr 4)

### Textúra:

1. pridať materiál (v pravom menu ikonka s diskom) a textúru (ikonka 🔯)

2. namiesto 3D pohľadu sa prepnúť do Node editora (ikonka vľavo dole v pracovnom okne s kockou) (Obr 5)

- 3. v Node editore prepnúť na textúru (
- 4. odškrtnúť Use Nodes a malo by to vyzerať ako na Obr 5
- 5. opojiť **Color** (chytiť myšou ukončenie a potiahnuť)
- 6. pridať textúru (spodný panel) –

#### Add – Texture - Stucci

7. prepojiť na oboch paneloch **Color** 

8. Vložiť 2x Add – Color – Compose **RGBA** 

9. Prepojiť jednu na Color 1 a druhú na Color 2 a nastaviť vlastnosti ako na Obr 6 10. F12 ukáže výsledný obrázok uloží sa do zložky tmp

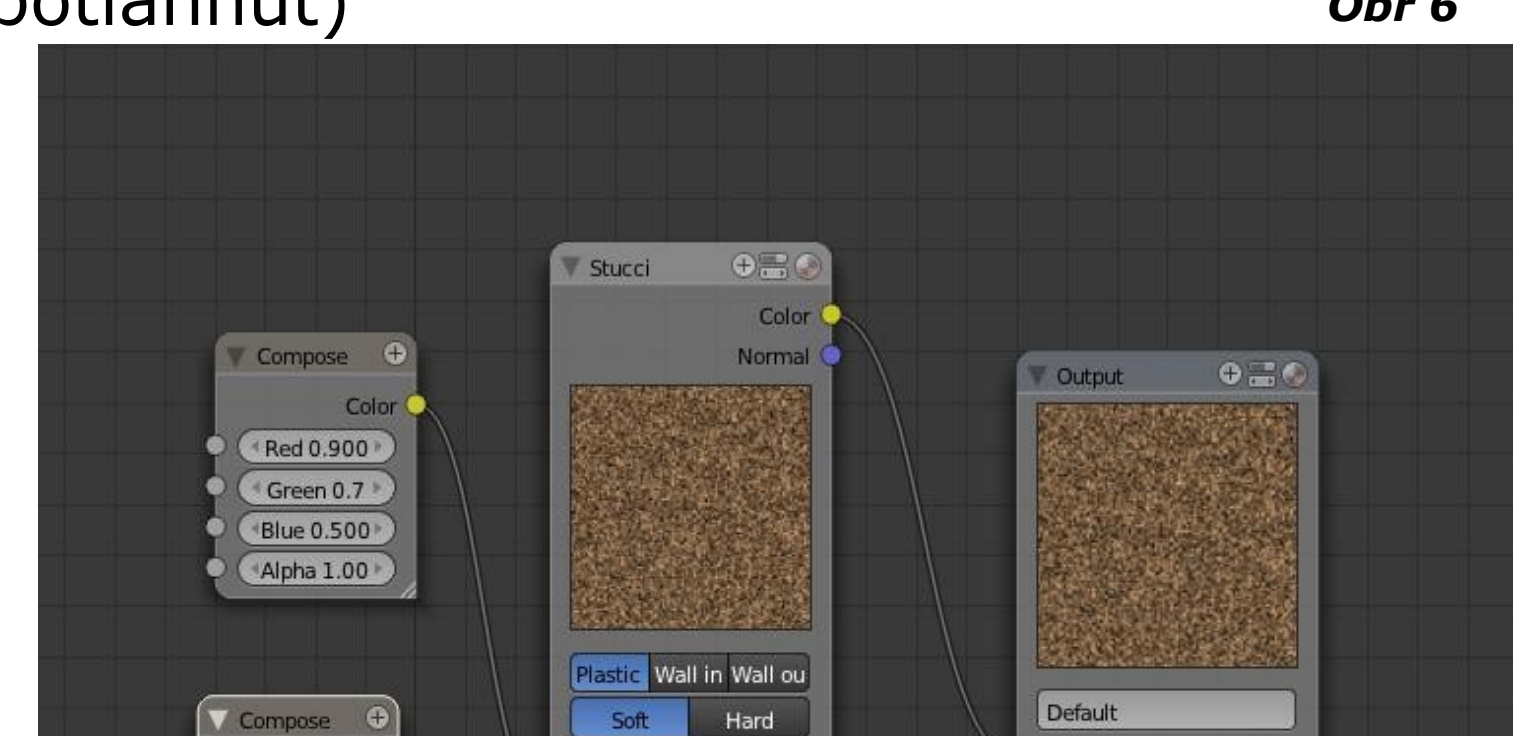

Obr 6

Blender Original Color Normal \* Red 0.000 > Color 1 Green 0.0 \* Color 2 \*Blue 0.000 \* Size 0.0001 Alpha 1.00 Turbulence 5.000

Obr 5

V prípade akýchkoľvek nejasností sa obráťte mailom na: varhanikova@sccg.sk

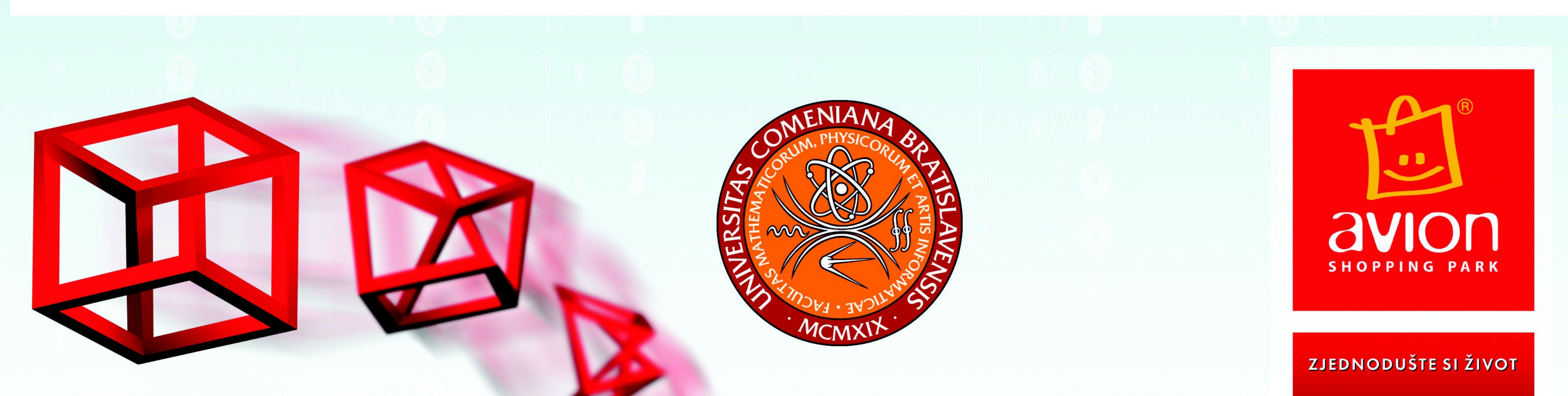